## Add/Remove Student or Teacher from a class

- 1. Log into Gibbon as administrator.
- 2. Select 'Admin > 'Timetable' option from the menu bar.

| HOME ADMIN ASSESS LEARN PEOPLE OTHER                                                                                                    |                  |
|----------------------------------------------------------------------------------------------------|------------------|
| Data Admin<br>ME Query Sulder STAFF DASHBOARD<br>System Admin System Admin Staff DashBoard<br>Tenesdale Admin Staff DashBoard<br>Tenesdale Admin ToDAY'S LESSONS                                                                                                    |                  |
| CSHRWCKK - DC DATES     There are no meands to display     Cost HMOLOS     Dow of 100 0005     WY TIMETA DL E                                                                                                    |                  |
| C SC99W15U     W1 TIME FOLC     W1 TIME FOLC     Soft F100 r0 R01003     Clast Week Next Week 2                                                                                                    |                  |
| Durit 1200 m H0/0205         Week 54         Mon         Tail         Week 54         Week 54 | Thu<br>1601/2023 |

## Select the report 'Course Enrolment by person' link

| LALAM .                                                                                                    |                                                                       |             |                                                                         |  |  |  |  |  |
|----------------------------------------------------------------------------------------------------|-----------------------------------------------------------------------|-------------|-------------------------------------------------------------------------|--|--|--|--|--|
| HOME ADMIN ASSESS LEARN                                                                                                    | PEOPLE OTHER                                                          |             |                                                                         |  |  |  |  |  |
| COURSES & CLASSES<br>Course Enrolment by Class<br>Course Enrolment by Person<br>Course Enrolment Rollover<br>Manage Courses & Classes | <u>Home</u> > <u>Timetable Admin</u> > Manage Timetables<br>2024-2025 |             |                                                                         |  |  |  |  |  |
| Sync Course Enrolment                                                                                                    | Name                                                                  | Short Name  | Year Groups                                                             |  |  |  |  |  |
| REPORTS<br>Class Enrolment by Form Group                                                                                              | TT2024-2025                                                           | TT2024-2025 | RCP, VR1, VR2, VR3, VR4, VR5, VR6, VR7, VR8, VR9, VR10, VR11, VR12, VR1 |  |  |  |  |  |
| SETTINGS<br>Timetable Settings                                                                                                    |                                                                       |             |                                                                         |  |  |  |  |  |

| LALAAM .                                                                                                    |                                                                                                  |                  |            |              |                       |  |  |
|----------------------------------------------------------------------------------------------------|--------------------------------------------------------------------------------------------------|------------------|------------|--------------|-----------------------|--|--|
| HOME ADMIN ASSESS LEARN PEO                                                                                                    | OPLE OTHER                                                                                       |                  | 430<br>430 |              | G                     |  |  |
| COURSES & CLASSES<br>Course Enrolment by Class<br>Course Enrolment by Person<br>Course Enrolment Rollover<br>Manage Courses & Classes | Home > Timetable Admin > Course Eventment by Person 2024-2025 FILTERS                            |                  |            |              | Prev 2024-2025 V Next |  |  |
| Sync Course Enrolment<br>REPORTS<br>Class Enrolment by Form Group<br>SETTINGS<br>Timetable Settings                                   | Search For<br>Protonot, summer, unemanne.<br>All Users<br>Include non-staff, non-shudlert users. |                  |            |              | Clear Searce Go       |  |  |
| TIMETABLE<br>Manage Columns<br>Manage Timetables<br>Tie Days To Dates                                                                 | VIEW<br>Results 1-50 of 596<br>50 * Filters *                                                    |                  |            | Pres         | 1 2 - 11 12 Next      |  |  |
|                                                                                                    | Name                                                                                             | ▲ Role Category  | Year Group | Form Group   | Actions               |  |  |
|                                                                                                    | 1, Issue, 1, Log<br>Abdul Khader, Zara                                                           | Staff<br>Student | RCP<br>YR4 | RCP<br>Y04SA | Ĩ                     |  |  |

## Search for student by name and then click the 'pencil' icon next to student

You can Add a Student & or Teacher to a class from the 'Add Class' Section

- 1. Select a Class
- 2. Select a role (Student or Teacher)
- 3. Click Submit

| J.SALA                      | AM.                                                                                                 |                                                        |                          |                                                                  |                                                                   |                   |            |                                                                                                    |                                                                  |            | aja Akbar 🜔 |
|-----------------------------|----------------------------------------------------------------------------------------------------|--------------------------------------------------------|--------------------------|------------------------------------------------------------------|-------------------------------------------------------------------|-------------------|------------|----------------------------------------------------------------------------------------------------|------------------------------------------------------------------|------------|-------------|
| HOME                        | ADMIN                                                                                               | ASSESS                                                 | LEARN                    | PEOPLE                                                           | OTHER                                                             |                   |            | <b>\$</b>                                                                                                    |                                                                  |            | Go          |
|                             | OURSES & CLA<br>ourse Enrolmen<br>ourse Enrolmen<br>ourse Enrolmen<br>anage Courses                 | t by Class<br>at by Person<br>at Rollover<br>& Classes |                          | l                                                                | Hone > Timetable Admin > Course foreiment by Person > ADD CLASSES | Zara Abdul Khader |            |                                                                                                    |                                                                  |            | View 31     |
| Siy<br>RI<br>CI<br>SE<br>Ti | Sync Course Errolment<br>REPORTS<br>Class Enrolment by Form Group<br>SETTINGS<br>Timetable Sattings |                                                        |                          | Classes<br>Use Control, Command and/or Stift to select multiple. |                                                                   |                   |            | Enrolable Classes<br>IS FR10+G - A. Yousuf- 33 stud<br>S. FR10B - I. Bajwa - 13 stud<br>S. FR11B - A. Yousuf- 35 stud<br>S. FR113 - O Students<br>S. FR124 - S. Javid - 30 stud<br>S. FR128 - S. Javid / Khan - 1<br>IS. ISY1SAT - I. Ali - 7 student | tudents<br>lents<br>dents<br>tudents<br>ents<br>1 students<br>is | *          |             |
| т                           | METABLE<br>anage Column:                                                                            | 5                                                      |                          |                                                                  | Role '                                                            |                   |            |                                                                                                    | Student 🗸                                                        |            |             |
| т                           | Manage Timetables<br>Tie Days To Dates                                                              |                                                        |                          |                                                                  | * denotes a required field                                        |                   |            |                                                                                                    |                                                                  | Su         | bmit        |
|                             |                                                                                                    |                                                        |                          |                                                                  | CURRENT ENROLMENT                                                 |                   |            |                                                                                                    |                                                                  |            |             |
|                             |                                                                                                    |                                                        | Results 1-3 of 3<br>50 - |                                                                  |                                                                   |                   |            |                                                                                                    |                                                                  |            |             |
|                             |                                                                                                    |                                                        |                          |                                                                  | Class Code                                                        | Course            | Class Role | Reportable                                                                                                    |                                                                  | Actions    |             |
|                             |                                                                                                    |                                                        |                          |                                                                  | ISJSY4SUN                                                         | Islamic Studies   | Student    | Yes                                                                                                    |                                                                  | 1          |             |
|                             |                                                                                                    |                                                        |                          |                                                                  | QS.HFM04-SU                                                       | Quran             | Student    | Yes                                                                                                    |                                                                  | 1          |             |
|                             |                                                                                                    |                                                        |                          |                                                                  | QSKAM01-SU                                                        | Quiran            | Student    | Yes                                                                                                    |                                                                  | 1          |             |
|                             |                                                                                                    |                                                        |                          |                                                                  | CURRENT TIMETABLE VIEW                                            |                   |            |                                                                                                    |                                                                  |            |             |
|                             |                                                                                                    |                                                        |                          |                                                                  | <last next="" this="" week=""></last>                             |                   |            |                                                                                                    |                                                                  | 14/01/2025 | Go          |

You can **REMOVE** a Student & or Teacher to a class from the 'Current Enrolment' Section

- 1. Select a Checkbox linked to class as in step 1
- 2. Select option 'Mark as Left' as in step 2
- 3. Click 'Go' button as in step 3

| LSALAAM                                                                                                    |                                                                   |                   |            |                                                                                                    | R                                                                                                    | aja Akbar 🜔 |
|----------------------------------------------------------------------------------------------------|-------------------------------------------------------------------|-------------------|------------|----------------------------------------------------------------------------------------------------|----------------------------------------------------------------------------------------------------|-------------|
| HOME ADMIN ASSESS LEARN PEOPL                                                                                                    | e OTHER                                                           |                   |            | 🚑 🖨 📕                                                                                                    |                                                                                                    |             |
| COURSES & CLASSES<br>Course Enrolment by Class<br>Course Enrolment by Person<br>Course Enrolment Rollover<br>Manage Courses & Classes | Home > Timetable Admin > Course Forsement by Person > ADD CLASSES | Zara Abdul Khader |            |                                                                                                    |                                                                                                    | View 31     |
| Sync Course Errolment<br>REPORTS<br>Class Enrolment by Form Group<br>SETTINGS<br>Timetable Settings                                   | Classes<br>Use Control, Commund and/or Shift to safed multiple.   |                   |            | Enrola<br>IS.FR10-G<br>IS.FR10-<br>IS.FR110-<br>IS.FR112-G<br>IS.FR12+G<br>IS.FR129-<br>IS.FR130-<br>IS.FR130-<br>IS.FR130- | ble Classes<br>J. A. Yousuf - 33 students<br>I. Bajwa - 13 students<br>0. students<br>0. students<br>0. Faisal - 0. students<br>5. Faisal - 0. students<br>5. Javid Khan - 11 students<br>T. I. Ali - 7 students | •           |
| TIMETABLE<br>Manage Columns<br>Manage Timetables<br>Tie Days To Dates                                                                 | Role *                                                            |                   |            | Student                                                                                                    |                                                                                                    | ~           |
|                                                                                                    | * denotes a required field CURRENT ENROLMENT Result: 1.1 of 3     |                   |            | Step 2                                                                                                    | Su                                                                                                    | Step 3      |
|                                                                                                    |                                                                   |                   |            | 1 Selected                                                                                                    | Mark as left 🛛 🗸                                                                                                    | Go          |
|                                                                                                    | Class Code                                                        | Course            | Class Role | Reportable                                                                                                    | Actions                                                                                                    | •           |
|                                                                                                    | ISJSY4SUN                                                         | Islamic Studies   | Student    | Yes                                                                                                    | 1                                                                                                    |             |
|                                                                                                    | QS.HFM04-SU                                                       | Quran             | Student    | Yes                                                                                                    | <i>I</i>                                                                                                    | Step 1      |
|                                                                                                    | QS.KAM01-SU                                                       | Quran             | Student    | Yes                                                                                                    | <i>i</i> 1                                                                                                    | 0           |
|                                                                                                    | CURRENT TIMETABLE VIEW                                            |                   |            |                                                                                                    |                                                                                                    |             |
|                                                                                                    | < Last Week This Week Next Week >                                 |                   |            |                                                                                                    | 14/01/2025                                                                                                    | Go          |